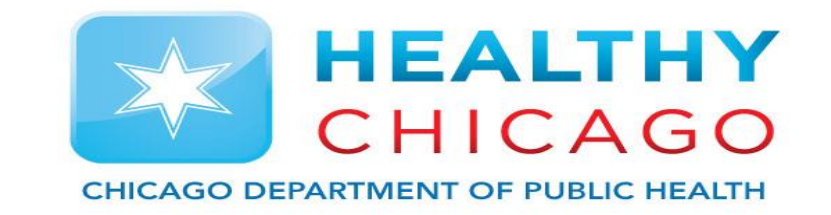

## Chicago VFC – Expired Vaccine

### David Juen – Project Coordinator – Chicago VFC & I-CARE

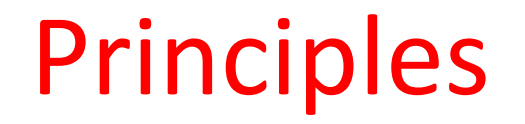

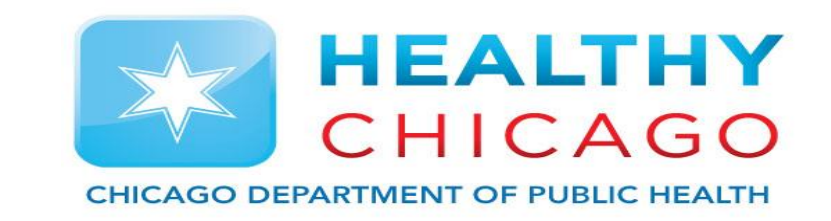

- 1. How to identify when you have expired vaccine in I-CARE
- 2. How to submit to Chicago VFC
- 3. Mark as expired and out of stock in I-CARE

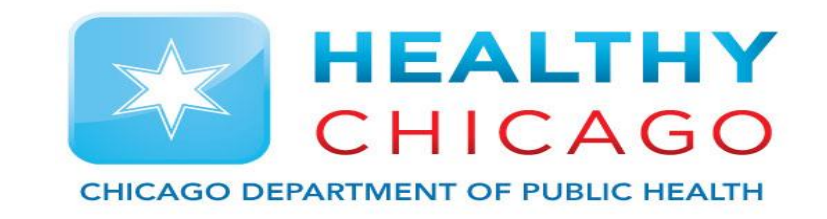

# Principle 1: How to identify when there is expired vaccine in my inventory

### **Expired Vaccine**

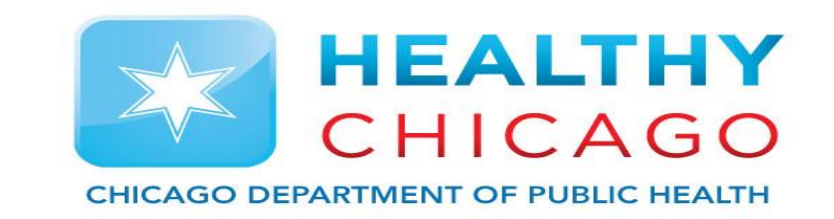

- Once the vaccine has past its expiration date it can no longer be administered to patients
- The Vaccine tab lists all vaccines in your inventory and indicates expiration date for each lot

- 1. Sort by expires and identify expired vaccine
- 2. Submit a vaccine return form
- 3. Print shipping label and send vaccine back

### **Expired Vaccine I-CARE**

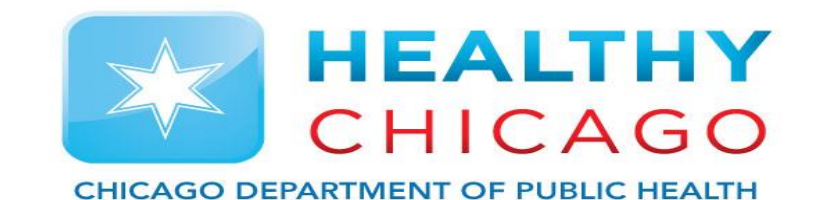

**I-CARE** ⑦ Help ◄ Search I-CARE ... Patients -Q Patients V Reports Admin 🔓 Home  $\sim$ **Click Expires to sort by** expiration date **1**31700555 Registration Site Vaccines VFC Temp Logs Employees VIS Import There are expired doses of Flu and Hep B in this ÷ Add Lot Vaccine Lots Transactions Select View: inventory. In Stock Out of Stock All VFC VFC/State CHIP 317 Private All Filter: Expire 🕆 Lot Vaccine 🕈 Type Status Default Balance Group Fluarix, guadrivalent, preservative free 06/30/2019 2374D VFC In Stock FLU 10 [SKB] Fluarix, quadrivalent, preservative free VFC 06/30/2019 9455T In Stock FLU 4 \_\_\_ [SKB] Fluzone Quadrivalent, pediatric [PMC] 06/30/2019 FLU UT6259KA VFC In Stock 10 \_\_\_ 06/30/2019 Fluzone Quadrivalent, pediatric [PMC] VFC In Stock FLU 5 UT6259MA \_\_\_ 07/03/2019 9E9HS Engerix B-Peds [SKB] VFC In Stock HBV 10 \_\_\_

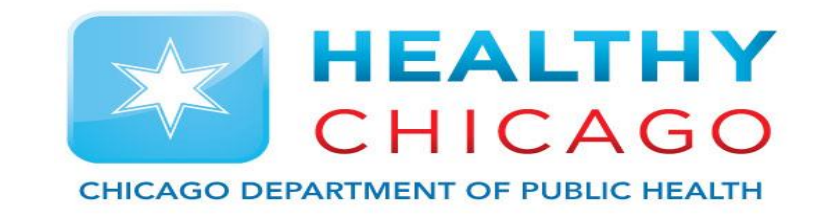

## Principle 2: How to submit expired vaccine to Chicago VFC

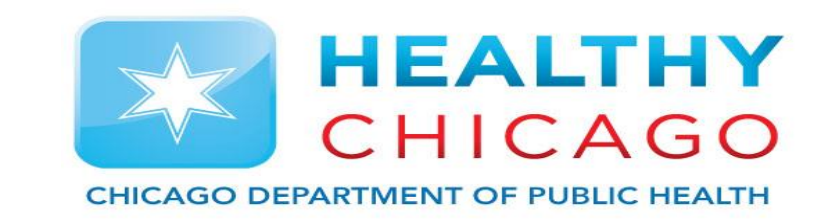

- When you have expired vaccine you must submit a Vaccine Return Form to Chicago VFC
- Each line is intended for one vaccine lot
- Ensure that you input correct contact information for you and your clinic
- You also have to list the reason for the expiration and the codes are located in a box at the bottom right of the form

### Vaccine Return Form

| Description of Children (FC) Program       Description       Description                                                                                                    |                                                                                                    | ••••                                                                                                    |                                                                                  |                                                                            |                        |                             | ALIHY      |
|----------------------------------------------------------------------------------------------------|----------------------------------------------------------------------------------------------------|----------------------------------------------------------------------------------------------------|----------------------------------------------------------------------------------|----------------------------------------------------------------------------|------------------------|-----------------------------|------------|
| Return This Form To:<br>Chicago Department of Public Health - Immunization Program<br>2160 West Orders Augusto Chicago<br>Tax: 312-746-6220       Start &<br>inputtion<br>Start &<br>inputtion<br>inputtion<br>inputtinputtion<br>inputtion<br>inputtion<br>inputtion<br>inp |                                                                                                    | Chicag<br>Vac                                                                                                 | go Vaccines for Child<br>cine <u>RETURN (Spoil</u>                               | dren (VFC) Program<br>ed/Expired) Form                                     |                        |                             | CAGO       |
| 3180 Mast Double Ausonic Charge 1, 80612         FAX: 312-746-6220         Date::::::::::::::::::::::::::::::::::::                                                                                                    |                                                                                                    | Chicago Depart                                                                                                | Return This For<br>ment of Public Healt                                          | r <u>m To:</u><br>th - Immunization Program                                | n                      |                             | Start by   |
| Date:                                                                                                    |                                                                                                    | 2160 W                                                                                                    | EAX: 312-746                                                                     | Chicago II 60612                                                           |                        |                             | Start by   |
| Street Address:                                                                                                    | Date: VFC Plus PIN #:                                                                                                    | Name of C                                                                                                    | linic/Practice:                                                                  | 0220                                                                       | PHA:                   |                             | innutting  |
| Contact Person:                                                                                                    | Street Address:                                                                                                    |                                                                                                    |                                                                                  | Suite/Room:                                                                | Zip Code:              |                             | inputting  |
| Provider Email:       Provider Signature:       Date:         Vaccine/Manufacturer       Return<br>Doses       NDC       Expiration Date       Lot Number       Spolied/Expired         e.g. Infantix / GSK       10       58160-0810-11       6/30/2013       U4147BA       A - J         Image: Spolied/Expired       A - J       A - J       A - J       A - J       Image: Spolied/Expired       A - J         Image: Spolied/Expired       Image: Spolied/Expired       A - J       Image: Spolied/Expired       A - J       Image: Spolied/Expired       Image: Spolied/Expired       Image: Spolied/                                                                                                    | Contact Person:                                                                                                    |                                                                                                    | Phone: ( )                                                                       | FAX: {                                                                     |                        |                             | clinic     |
| Vaccine/Manufacturer       Return<br>Doese       NDC       Expiration Date       Lot Number       Unusable<br>Spoiled/Expired         e.g. Infanrix / GSK       10       58160-0810-11       6/30/2013       U4147BA       A - J         Image: Spoiled/Expired       A - J       A - J       Image: Spoiled/Expired       A - J         Image: Spoiled/Expired       Image: Spoiled/Expired       A - J       Image: Spoiled/Expired       Image: Spoiled/Expired         Image: Spoiled/Expired       Image: Spoiled/Expired       A - J       Image: Spoiled/Expired       Image: Spoiled/Expired       Image: Spoiled/Expire                                                                                                    | Provider Email:                                                                                                    | Provider Signa                                                                                                | ture:                                                                            |                                                                            | Date:                  |                             |            |
| e.g. Infanrix / GSK       10       58160-0810-11       6/30/2013       U4147BA       A-J         Image: State of the state of the state o                                                                                                    | Vaccine/Manufacturer                                                                                                    | Return                                                                                                    | NDC                                                                              | Expiration Date                                                            | Lot Number             | Unusable<br>Spoiled/Expired | details    |
| Vaccine Manufacture       Abbreviations       Use the key below to identify the reason for returning vaccine.         Vaccine Manufacture       Abbreviations       Use the key below to identify the reason for returning vaccine.         Novartis       Nov       B Failure to store properly upon receipt       H Refrigerator too Cold         MedImmune       Med       C Mechanical Failure (refrigerator too Cold       Cold         MedImmune       Med       C Mechanical Failure (refrigerator too Cold       Follow         MedImmune       Med       C Mechanical Failure (refrigerator too Cold       Refrigerator too Warm         SanofiPasteur/AventisPasteur       SP or AVP       D Natural Disaster/Power Outage       J Vaccine spoiled in transit (frozen/warm)         Mere k       E Spoiled (Describe reason for spoilage)       J Vaccine spoiled in transit (frozen/warm)         Olaxo-SmithKline       GISK       F Other (Describe)         Steps to Return Spoiled/Eastifue to a Log (S) (For McKesson Specialty Distribution via U.S. Postal Service. (Contact 312-746-5385 if not received)         2. You will receive a return shipping label(s) from McKesson Specialty Distribution via U.S. Postal Service. (Contact 312-746-5385 if not received)         3. Pack now-viable (source) in a box(S) (The vaccine should not be packed with ice packs or thermometers).                                                                                                    | e.g. Infannx / GSK                                                                                                    | 10 f                                                                                                    | 58160-0810-11                                                                    | 6/30/2013                                                                  | U4147BA                | A - J                       |            |
| Vaccine Manufacture       Abbreviations       Use the key below to identify the reason for returning vaccine       Then, must fi         Vaccine Manufacture       Abbreviations       Use the key below to identify the reason for returning vaccine       out all         Novartis       Nov       B Failure to store properly upon receipt       H Refrigerator too Cold       require         MedImmune       Med       C Mechanical Failure (refrigerator broke)       I Refrigerator too Cold       require         SanofiPasteur/AventisPasteur       SP or AVP       D Natural Disaster/Power Outage       J Vaccine spoiled in transit (frozen/warm)       each         Merk       Beps to Return Spoiled/Expired Vaccine       J Vaccine spoiled in transit (frozen/warm)       each         1. Complete this form and FAX it to the VFC Immunization Program at 1312 746-6335 if not received)       Steps to Return Spoiled/Expired Vaccine       vaccine         2. You will receive a return shipping label(s) from McKesson Specially Distribution via U.S. Postal Service. (Contact 312-746-5385 if not received)       vaccin         3. Pack non-viable       Spoiled/Expired vaccine should not be nacked with ince nacks or thermometers).       Mer receive a return shipping label(s) from McKesson Specially Distribution via U.S. Postal Service. (Contact 312-746-5385 if not received)                                                                                                    |                                                                                                    |                                                                                                    |                                                                                  |                                                                            |                        |                             |            |
| Vaccine Manufacture       Abbreviations       Use the key below to identify the reason for returning vaccine         Vaccine Manufacture       Abbreviations       Use the key below to identify the reason for returning vaccine         Novartis       Nov       B Failure to store properly upon receipt       H Refrigerator too Cold         MedImmune       Med       C Mechanical Failure (refrigerator broke) I Refrigerator too Warm       Feilure to store properly upon receipt         SanofiPasteur/AventisPasteur       SP or AVP       D Natural Disaster/Power Outage       J Vaccine spoiled in transit (frozen/warm)         Merck       Mer       E Spoiled (Describe)       I Refrigerator too Warm       each         Olaxo-SmithKline       GSK       F Other (Describe)       each       expire         1. Complete this form and FAX it to the VFC Immunization Program at (312) 746-6220.       2. You will receive a return shipping label(s) from McKesson Specially Distribution via U.S. Postal Service. (Contact 312-746-5385 if not received)       vaccina         3. Pack now-viable (sonied/expired Vaccine spoiled unt be packed with ice acks or thermometers).       Not received.       vaccina                                                                                                    |                                                                                                    |                                                                                                    |                                                                                  |                                                                            |                        |                             |            |
| Vaccine Manufacture       Abbreviations       Use the key below to identify the reason for returning vaccine         Vaccine Manufacture       Abbreviations       Use the key below to identify the reason for returning vaccine         Novartis       Nov       B Failure to store properly upon receipt       H Refrigerator too Cold         MedImmune       Med       C Mechanical Failure (refrigerator broke)       I Refrigerator too Warm         SanofiPasteur/AventisPasteur       SP or AVP       D Natural Disaster/Power Outage       J Vaccine spoiled in transit (frozen/warm)         Merck       Mer       E Spoiled (Describe reason for spoilage)       J Vaccine spoiled in transit (frozen/warm)         Pfizer       Pzr       F Other (Describe)       Vaccine       Expired Vaccine         1. Complete this form and FAX it to the VFC Immunization Program at (312) 746-6220.       Steps to Return Spoiled/Expired Vaccine       Vaccine         2. You will receive a return shipping label(s) from McKesson Specialty Distribution via U.S. Postal Service. (Contact 312-746-5385 if not received).       Vaccine                                                                                                    |                                                                                                    |                                                                                                    |                                                                                  |                                                                            |                        |                             | Then, you  |
| Vaccine Manufacture       Abbreviations       Use the key below to identify the reason for returning vaccine       out all         Vaccine Manufacture       Abbreviations       Use the key below to identify the reason for returning vaccine       equir         Novartis       Nov       B Failure to store properly upon receipt       H Refrigerator too Cold       equir         MedImmune       Med       C Mechanical Failure (refrigerator broke) I Refrigerator too Warm       each         SanofiPasteur/AventisPasteur       SP or AVP       D Natural Disaster/Power Outage       J Vaccine spoiled in transit (frozen/warm)         Merck       Mer       E Spoiled (Describe reason for spoilage)       J Vaccine spoiled in transit (frozen/warm)         Plizer       Pzr       F Other (Describe)       each         Noveill receive a return shipping label(s) from McKesson Spoilad/Expired Vaccine       vaccine       vaccine         1. Complete this form and FAX it to the VFC Immunization Program at (312) 746-6220.       2. You will receive a return shipping label(s) from McKesson Spoilady Distribution via U.S. Postal Service. (Contact 312-746-5385 if not received)       vaccine         3. Pack non-wiable (sonied/decomined) vaccine in a boy(s). (The vaccine should not be packed with ice packs or thermometers).       vaccine                                                                                                    |                                                                                                    |                                                                                                    |                                                                                  |                                                                            |                        |                             |            |
| Vaccine Manufacture       Abbreviations       Use the key below to identify the reason for returning vaccine       out all         Novartis       Nov       B Failure to store properly upon receipt       H Refrigerator too Cold       require         MedImmune       Med       C Mechanical Failure (refrigerator broke) I Refrigerator too Warm       in transit (frozen/warm)         SanofiPasteur/AventisPasteur       SP or AVP       D Natural Disaster/Power Outage       J Vaccine spoiled in transit (frozen/warm)         Merck       Mer       E Spoiled (Describe reason for spoilage)       J Vaccine spoiled in transit (frozen/warm)         Glaxo-SmithKline       GSK       F Other (Describe)       each         1. Complete this form and FAX it to the VFC Immunization Program at (312) 746-6220.       2. You will receive a return shipping label(s) from McKesson Specialty Distribution via U.S. Postal Service. (Contact 312-746-5385 if not received)       vaccine         3. Pack non-viable (sonoid/expired) vaccine is a box(S) (Die vaccine should not be packed with ice packs or thermometers).       vaccine                                                                                                    |                                                                                                    |                                                                                                    |                                                                                  |                                                                            |                        |                             | must fill  |
| Vaccine Manufacture       Abbreviations       Use the key below to identify the reason for returning vaccine       Out all         Novartis       Nov       B Failure to store properly upon receipt       H Refrigerator too Cold       requir         MedImmune       Med       C Mechanical Failure (refrigerator broke)       I Refrigerator too Warm       fields         SanofiPasteur/AventisPasteur       SP or AVP       D Natural Disaster/Power Outage       J Vaccine spoiled in transit (frozen/warm)       each         Merck       Mer       E Spoiled (Describe reason for spoilage)       J Vaccine spoiled in transit (frozen/warm)       each         Glaxo-SmithKline       GSK       F Other (Describe)       feature Spoiled/Expired Vaccine       expire         Steps to Return Spoiled/Expired Vaccine       Steps to Return Spoiled/Expired Vaccine       vaccine       yaccine a hot (s) (The vaccine should not be packed with ice packs or thermometers).                                                                                                    |                                                                                                    |                                                                                                    |                                                                                  |                                                                            |                        |                             |            |
| Vaccine Manufacture       Abbreviations       Use the key below to identify the reason for returning vaccine         A Expired Vaccine       G Vaccine Recalled by Manufacture/VFC         Novartis       Nov       B Failure to store properly upon receipt       H Refrigerator too Cold         MedImmune       Med       C Mechanical Failure (refrigerator broke)       I Refrigerator too Warm         SanofiPasteur/AventisPasteur       SP or AVP       D Natural Disaster/Power Outage       J Vaccine spoiled in transit (frozen/warm)         Merck       Mer       E Spoiled (Describe reason for spoilage)       Vaccine spoiled in transit (frozen/warm)         Glaxo-SmithKline       GSK       F Other (Describe)       Expired Vaccine         1. Complete this form and FAX it to the VFC Immunization Program at (312) 746-6220.       2. You will receive a return shipping label(s) from McKesson Specialty Distribution via U.S. Postal Service. (Contact 312-746-5385 if not received)         3. Pack propoviable (sponjed/expired) vaccine in a box(s) (The vaccine should not be packed with ice packs or thermometers).       Vaccine                                                                                                    |                                                                                                    |                                                                                                    |                                                                                  |                                                                            |                        |                             | out all    |
| Vaccine Manufacture       Abbreviations       Use the key below to identify the reason for returning vaccine         Novartis       A Expired Vaccine       G Vaccine Recalled by Manufacture/VFC         Novartis       Nov       B Failure to store properly upon receipt       H Refrigerator too Cold         MedImmune       Med       C Mechanical Failure (refrigerator broke) I Refrigerator too Warm       Failure to store properly upon receipt       H Refrigerator too Warm         SanofiPasteur/AventisPasteur       SP or AVP       D Natural Disaster/Power Outage       J Vaccine spoiled in transit (frozen/warm)         Merck       Mer       E Spoiled (Describe reason for spoilage)       Glaxo-SmithKline       GSK         Pfizer       Pzr       F Other (Describe)       F Other (Describe)       Expired Vaccine         1. Complete this form and FAX it to the VFC Immunization Program at (312) 746-6220.       Steps to Return Spoiled/Expired Vaccine       (Contact 312-746-5385 if not received)       Vaccine         3. Pack poop-viable (spoiled/expired) vaccine a box(s) (The vaccine should not be packed with ice packs or thermometers).       A box(s) (The vaccine should not be packed with ice packs or thermometers).       Vaccine                                                                                                    |                                                                                                    |                                                                                                    |                                                                                  |                                                                            |                        |                             | required   |
| A Expired Vaccine       G Vaccine Recalled by Manufacture/VFC         Novartis       Nov       B Failure to store properly upon receipt       H Refrigerator too Cold         MedImmune       Med       C Mechanical Failure (refrigerator broke)       I Refrigerator too Warm         SanofiPasteur/AventisPasteur       SP or AVP       D Natural Disaster/Power Outage       J Vaccine spoiled in transit (frozen/warm)         Merck       Mer       E Spoiled (Describe reason for spoilage)       I Refrigerator too Warm         Glaxo-SmithKline       GSK       F Other (Describe)       I Refrigerator Spoiled/Expired Vaccine         Steps to Return Spoiled/Expired Vaccine       Steps to Return Spoiled/Expired Vaccine       I Complete this form and FAX it to the VFC Immunization Program at (312) 746-6220.         You will receive a return shipping label(s) from McKesson Specialty Distribution via U.S. Postal Service. (Contact 312-746-5385 if not received)       Vaccine         3 Pack poneyiable (spoiled/expired) vaccine in a box(s) (The vaccine should not be packed with ice packs or thermometers).       Vaccine                                                                                                    | Vaccine Manufacture                                                                                                    | Abbreviations                                                                                                 | Use                                                                              | the key below to identify                                                  | the reason for return  | ing vaccine                 | required   |
| Novartis       Nov       B Failure to store properly upon receipt       H Refrigerator too Cold         MedImmune       Med       C Mechanical Failure (refrigerator broke)       I Refrigerator too Warm         SanofiPasteur/AventisPasteur       SP or AVP       D Natural Disaster/Power Outage       J Vaccine spoiled in transit (frozen/warm)         Merck       Mer       E Spoiled (Describe reason for spoilage)       Glaxo-SmithKline       GSK       Pfizer       Pzr       F Other (Describe)       Expired Vaccine       Expired Vaccine         1. Complete this form and FAX it to the VFC Immunization Program at (312) 746-6220.       Steps to Return Spolied/Expired Vaccine       Vaccine spoils if not received)       Vaccine         2. You will receive a return shipping label(s) from McKesson Specialty Distribution via U.S. Postal Service. (Contact 312-746-5385 if not received)       Vaccine         3. Pack non-viable (spoiled/expired) vaccine in a box(s) (The vaccine should not be packed with ice packs or thermometers).       Vaccine                                                                                                    |                                                                                                    |                                                                                                    | A Expired Va                                                                     | ccine                                                                      | G Vaccine Recalled     | d by Manufacture/VFC        | fields for |
| SanofiPasteur/AventisPasteur       SP or AVP       D Natural Disaster/Power Outage       J Vaccine spoiled in transit (frozen/warm)         Merck       Mer       E Spoiled (Describe reason for spoilage)       J Vaccine spoiled in transit (frozen/warm)       Cach         Glaxo-SmithKline       GSK       F Other (Describe)       Prizer       F Other (Describe)       Cach       Cach       Cach         1. Complete this form and FAX it to the VFC Immunization Program at (312) 746-6220.       Steps to Return Spoiled/Expired Vaccine       Cach       Cach       Vaccine       Vaccine                                                                                                    | Novartis<br>Medimmune                                                                                                    | Nov<br>Med                                                                                                    | B Failure to s<br>C Mechanica                                                    | tore properly upon receipt<br>Failure (refrigerator broke)                 | H Refrigerator too C   | old<br>/arm                 | neius ior  |
| Merck       Mer       E Spoiled (Describe reason for spoilage)         Glaxo-SmithKline       GSK         Pfizer       Pzr         F Other (Describe)       Complete this form and FAX it to the VFC Immunization Program at (312) 746-6220.         2. You will receive a return shipping label(s) from McKesson Specialty Distribution via U.S. Postal Service. (Contact 312-746-5385 if not received)         3. Pack non-viable (spoiled/expired) vaccine in a box(s) (The vaccine should not be packed with ice packs or thermometers).                                                                                                    | SanofiPasteur/AventisPasteur                                                                                                    | SP or AVP                                                                                                    | D Natural Dis                                                                    | D Natural Disaster/Power Outage J Vaccine spoiled in transit (frozen/warm) |                        |                             | oach       |
| Glaxo-SmithKline       GSK         Pfizer       Pzr       F Other (Describe)         Steps to Return Spolied/Expired Vaccine         1. Complete this form and FAX it to the VFC Immunization Program at (312) 746-6220.         2. You will receive a return shipping label(s) from McKesson Specialty Distribution via U.S. Postal Service. (Contact 312-746-5385 if not received)         3. Pack non-viable (spoiled/expired) vaccine in a box(s) (The vaccine should not be packed with ice packs or thermometers).                                                                                                    | Merck                                                                                                    | Mer                                                                                                    | E Spoiled (De                                                                    | escribe reason for spoilage)                                               | )                      |                             | each       |
| Steps to Return Spolied/Expired Vaccine  1. Complete this form and FAX it to the VFC Immunization Program at (312) 746-6220.  2. You will receive a return shipping label(s) from McKesson Specialty Distribution via U.S. Postal Service. (Contact 312-746-5385 if not received)  3. Pack non-viable (spoiled/expired) vaccine in a box(s) (The vaccine should not be packed with ice packs or thermometers).                                                                                                    | Pfizer                                                                                                    | - GSK<br>Pzr                                                                                                  | F Other (Des                                                                     | cribe)                                                                     | <b>_</b>               |                             |            |
| Steps to Return Spolied/Expired Vaccine  Complete this form and FAX it to the VFC Immunization Program at (312) 746-6220.  2. You will receive a return shipping label(s) from McKesson Specialty Distribution via U.S. Postal Service. (Contact 312-746-5385 if not received)  3. Pack non-viable (spoled/expired) vaccine in a box(s) (The vaccine should not be packed with ice packs or thermometers).                                                                                                    |                                                                                                    |                                                                                                    |                                                                                  | -                                                                          |                        |                             | expired    |
| 3 Pack non-viable (spoiled/expired) vaccine in a box(s) (The vaccine should not be packed with ice packs or thermometers).                                                                                                    | <ol> <li>Complete this form and FAX it to th</li> <li>You will receive a return shipping la</li> </ol>                                                                                                 | e VFC Immunization Pr<br>abel(s) from McKesson                                                                | s to Return Spolied/I<br>ogram at (312) 746-6<br>Specialty Distribution          | Expired Vaccine<br>220.<br>via U.S. Postal Service. (Co                    | ontact 312-746-5385 if | not received)               | vaccine    |
| <ol> <li>4. Enclose the <u>original copy of this Return Form</u> in the box(s) with the spoiled/expired vaccine.</li> <li>5. Hand the labeled box(s) of expired vaccine to the UPS driver or drop the box(s) off at your nearest UPS store.</li> <li>6. If you have any questions, call the VEC Immunization Program at 312-746-5385.</li> </ol>                                                                                                    | <ol> <li>Pack non-viable (spoiled/expired) v</li> <li>Enclose the <u>original copy of this Re</u></li> <li>Hand the labeled box(s) of expired</li> <li>If you have any quantized call the v</li> </ol> | accine in a box(s) (The<br><u>turn Form</u> in the box(s)<br>vaccine to the UPS driv<br>VEC Immunization Proc | vaccine <u>should not</u> be<br>with the spoiled/expir<br>/er or drop the box(s) | e packed with ice packs or<br>red vaccine.<br>off at your nearest UPS sto  | thermometers).<br>pre. |                             |            |

opuated 1/2014

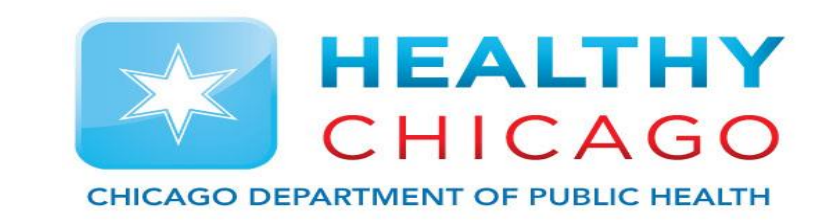

- Once received Chicago VFC will process the Vaccine Return Form
- It can take 5-7 business days to process the form
- Once the form has been processed, you will receive a shipping label at the email listed on the form
- Once you have received the shipping label you can pack up and send out the vaccine

### Shipping Label

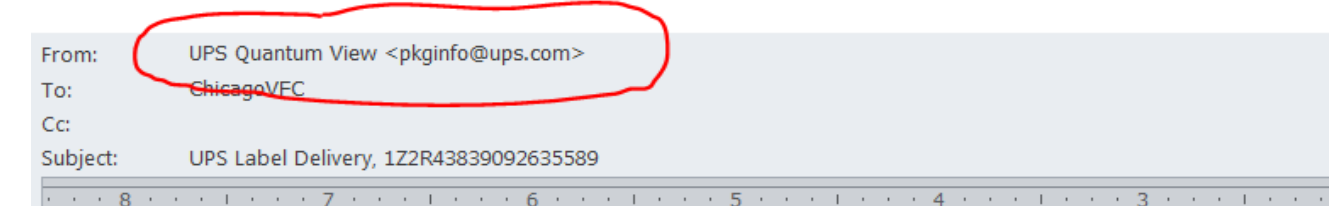

Once processed you will receive a shipping label from UPS via email

You will need to print the shipping label and proceed to packing up the expired vaccine and shipping it out

Do not ship any broken or hazardous material

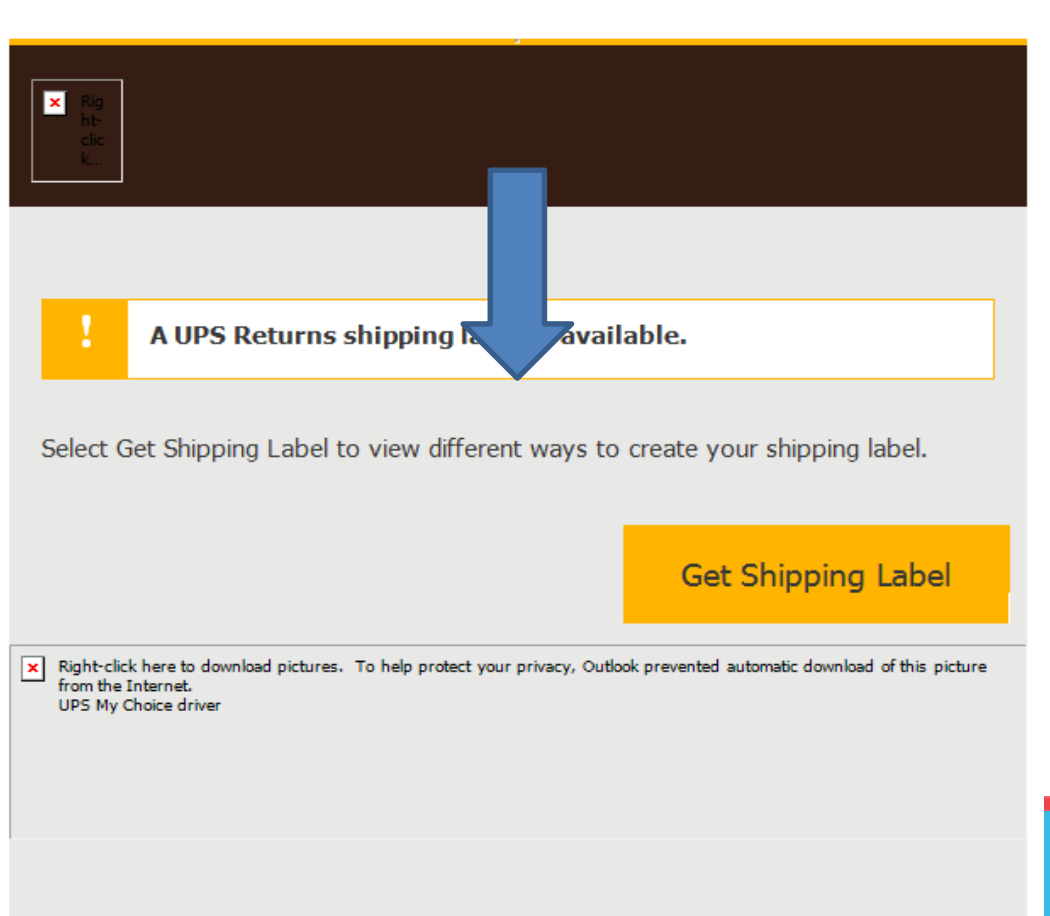

2 . . . . . . . 1 . . . . . . . . .

An electronic shipping label is available for you. Follow the steps below to prepare

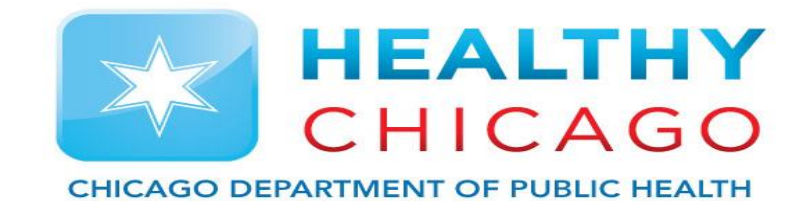

### **Print Shipping Label**

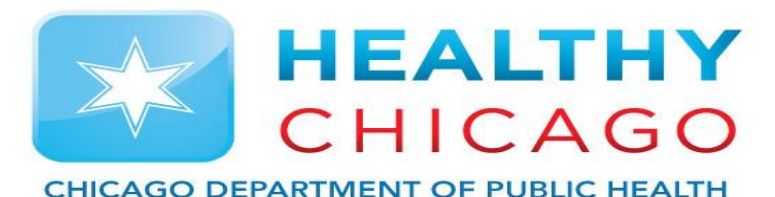

| 1/1 O Severe Weather Impacting Areas of                                              | South Dakota <u>More</u> |              |                         | $\otimes$                                                                  |
|--------------------------------------------------------------------------------------|--------------------------|--------------|-------------------------|----------------------------------------------------------------------------|
| QUICK START 🔻                                                                        | Tracking                 | Shipping     | Log In Sign Up Location | ns United States - English V My Profile V<br>Search Q<br>Ocustomer Service |
| Label Your Package                                                                   |                          |              |                         |                                                                            |
| Send it to your printer now. Print Label                                             |                          | Once<br>link | you have<br>select Pi   | e followed the<br>rint Label to                                            |
| <b>Success</b><br>You are all set to schedule a pickup or drop-off at a UPS location | n near you.              | ger          | nerate ar               | nd print the                                                               |
|                                                                                      |                          |              | shippin                 | glabel                                                                     |

Send a barcode to your phone to be scanned at The UPS Store®.

Get Mobile Code

•

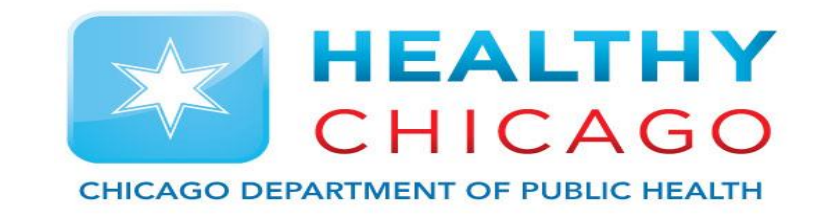

## Principle 3: Mark as expired in I-CARE

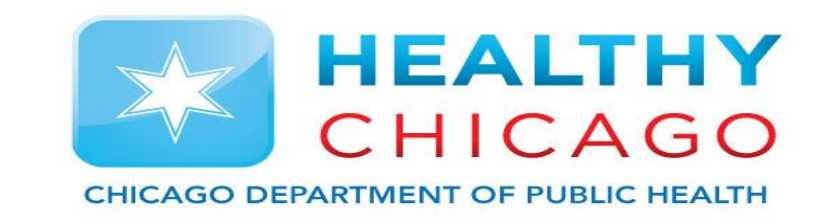

- We are now going to mark the expired vaccine lot as expired in I-CARE
- Then we are going to input any notes
- Once the vaccine is at a zero balance we are going to mark it as out of stock

#### Mark Lot as expired in inventory

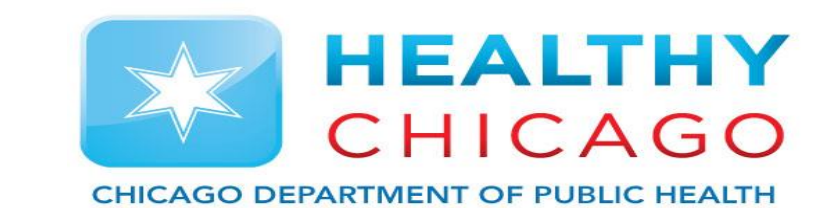

|    | ≑ Lot        | Vaccine                                           |
|----|--------------|---------------------------------------------------|
| 1. | <u>2374D</u> | Fluarix, quadrivalent, preservative free<br>[SKB] |

| Vaccine Lot:    | Vaccine Lot: 2374D (VFC) 1163225770 |                 |        |  |
|-----------------|-------------------------------------|-----------------|--------|--|
|                 |                                     | 5.72.7.7        | 57     |  |
| lect an Action: | Edit Lot                            | Add Transaction | Return |  |

From the Vaccine list in I-CARE 1. Select the Lot 2. Click the Add transaction button

#### Mark Lot as expired in inventory

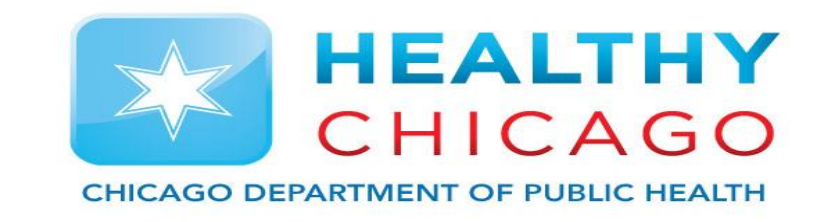

#### Add a Transaction

- 1. Expired/Spoiled
- 2. Expired vaccine
- 3. List the quantity expired
- 4. And the date you sent the form
- 5. Any notes for Chicago VFC
- 6. Click Save to save transaction

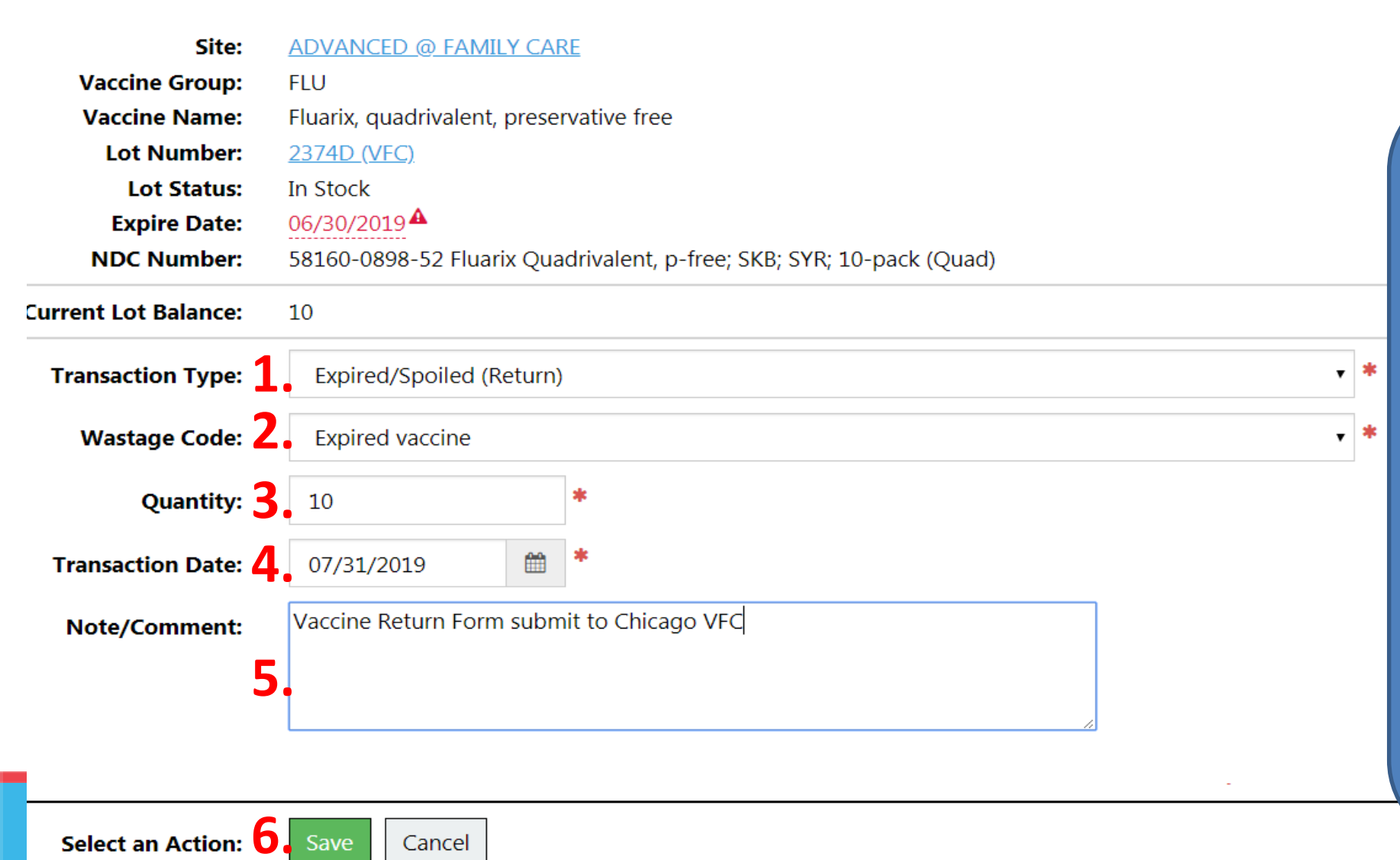

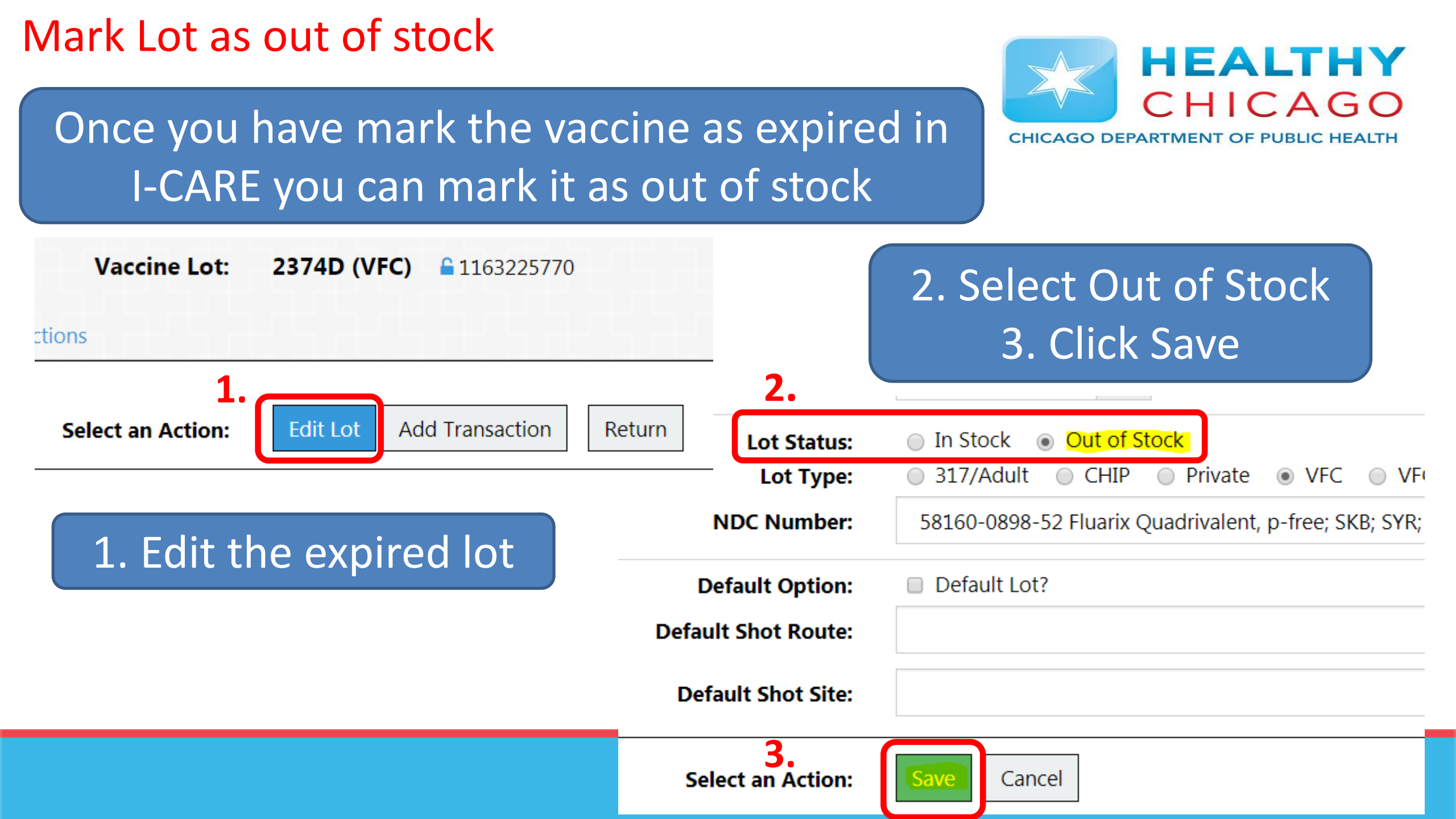

#### 90 days Notice

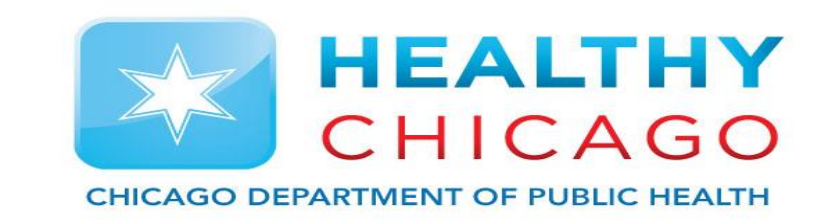

- Horray, You have gotten all the expired vaccine out of your office!
- Now sort by expiration date in I-CARE again
- Identify any lots which expire in the next 90 days
- Send Chicago VFC an email alerting us to soon to expire vaccine

### Example email - Soon to expire vaccine

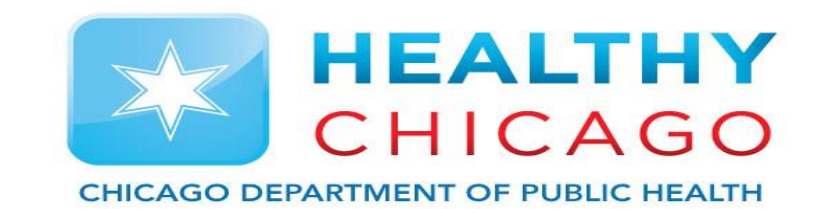

|      | То       | ChicagoVFC;                        |
|------|----------|------------------------------------|
| Send | Cc       |                                    |
|      | Subject: | Provider C02018 - Expiring Vaccine |
|      |          |                                    |

This is Izabella from Parkland Pediatrics. I just completed inventory and have the following vaccines that I do not believe we will use before they expire:

Pentacel 10 doses expires 5/1/18 we will probably use 4 doses

Havrix 15 doses expires 7/24/18 we will probably use 10 doses

MMR 40 doses expires 12/1/18 we will probably use 15 doses

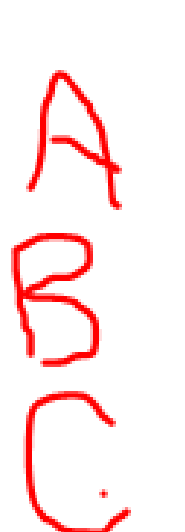

By sending this email you:

- Show VFC that you are managing your VFC vaccine inventory properly
- 2. Have written confirmation to avoid being charged for any expired vaccine doses

### **Questions?**

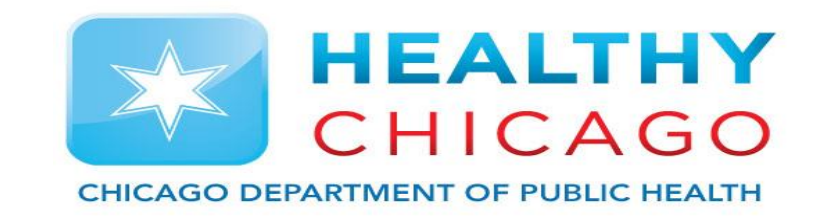

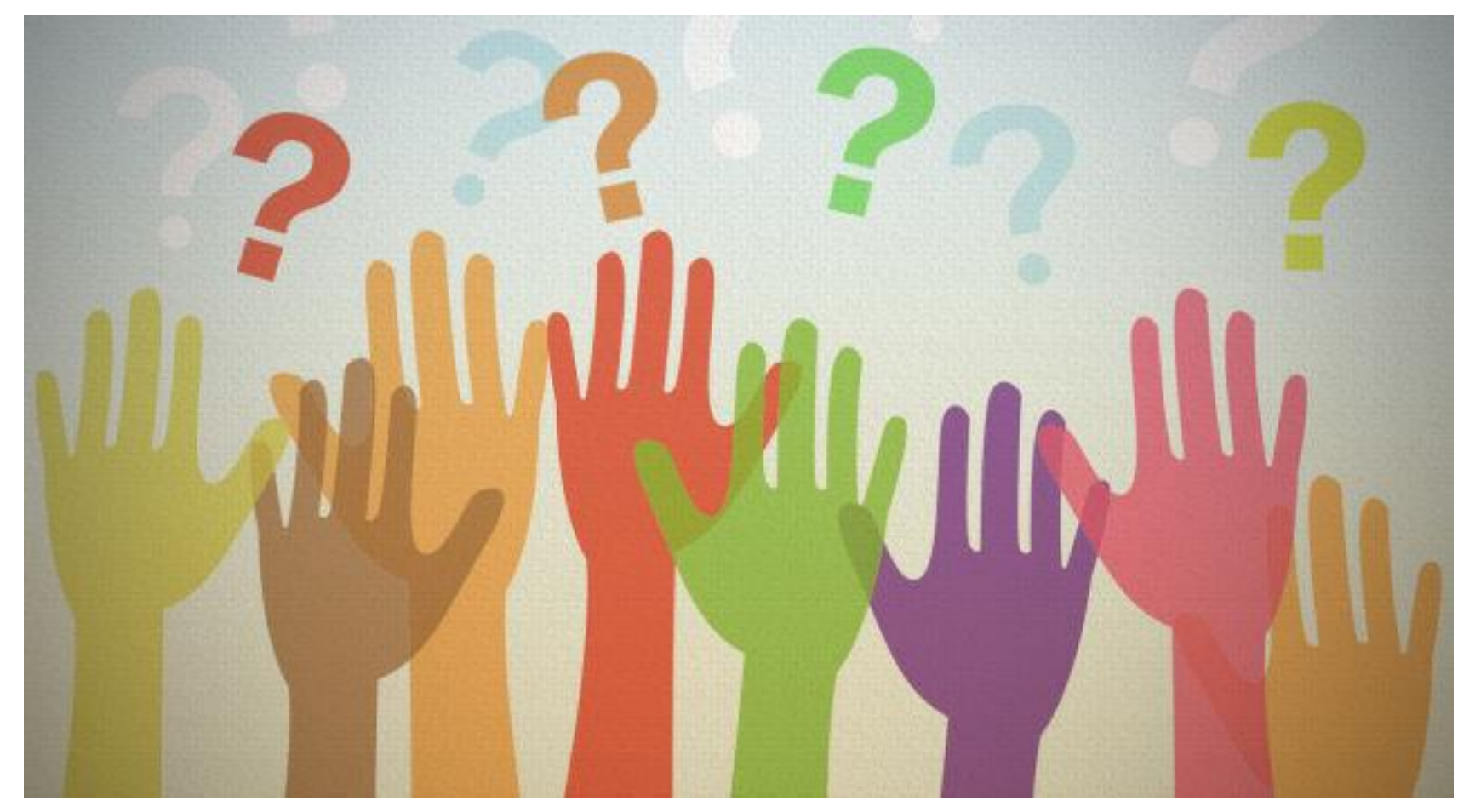

Please reach out if you need further assistance or have any questions.

chicagovfc@cityofchicago.org

312.746.5835